## **Payment Through PowerSchool**

- Login to your student's PowerSchool Account.
- At the bottom of the Navigation bar, you will see a button labeled My School Bucks.

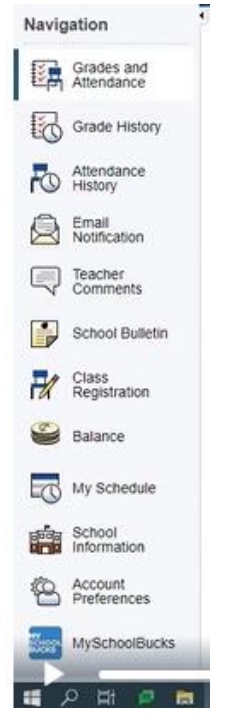

- Click the My School Bucks button.
- This will pull up the My School Bucks page where you can see the invoices that are outstanding.

| chool Invoices |                                                               |             |            |             |  |  |
|----------------|---------------------------------------------------------------|-------------|------------|-------------|--|--|
| Date Added     | Fee                                                           | Student     | Amount Due | Status      |  |  |
| 3/1/2021       | PS Fee                                                        | Christopher | \$130.00   | Outstanding |  |  |
| 7/29/2021      | AP Course Fee Test<br>school fees assessment: 5RP0C9XHSP2RWZC | Emily       | \$94.00    | Outstanding |  |  |
| 7/29/2021      | Chemistry Fee<br>school fees assessment: 5RP0FI9GIPVSFA       | Maranda     | \$20.00    | Outstanding |  |  |
|                |                                                               |             |            | Pay Now     |  |  |
|                |                                                               |             |            |             |  |  |

• Click the Pay Now button and this take you to the My School Bucks page. It will allow you to make payments and provides payment options.

| Date Added      | Fee Name      | Description                             | Student Name      | Amount  |  |
|-----------------|---------------|-----------------------------------------|-------------------|---------|--|
| 07/29/2021      | Chemistry Fee | school fees assessment: 5RP0F19GIPVSFA4 | Anderson, Maranda | \$50.00 |  |
| Show Payments ~ |               |                                         |                   |         |  |
|                 |               |                                         | Invoice Amount    | \$50.00 |  |
|                 |               |                                         | Total Payments    | \$30.00 |  |
|                 |               |                                         | Remaining Amount  | \$20.00 |  |

• This will bring up the payment page which allows you to add items to the cart. Select your payment option an add to cart.

| Date Added                          | Fee Name      | Description                             | Student Name      | Amount             |
|-------------------------------------|---------------|-----------------------------------------|-------------------|--------------------|
| 07/29/2021                          | Chemistry Fee | school fees assessment: 5RP0FI9GIPVSFA4 | Anderson, Maranda | \$50.00            |
|                                     |               |                                         | Invoice Amount    | \$50.00            |
|                                     |               |                                         | Total Payments    | \$30.00            |
|                                     |               |                                         | Remaining Amount  | \$20.00            |
| Pay Remaining Amou Pay Other Amount | nt of \$20.00 |                                         |                   |                    |
|                                     |               |                                         |                   | Cancel Add To Cart |
|                                     |               |                                         |                   |                    |

- Then click your cart at the top right.
- Then enter your payment method. Your payment method can be saved for future use.
- If you have any questions about making your student's tuition payment through PowerSchool you can contact My School Bucks at 1-855-832-5226 Mon-Fri 7am-7pm (Eastern Time).